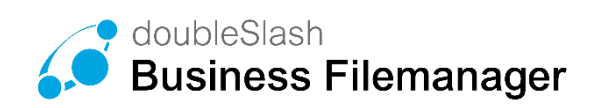

# DIE BUSINESS CLOUD – EINFACH, SICHER, FLEXIBEL

# Starthilfe: Business Filemanager

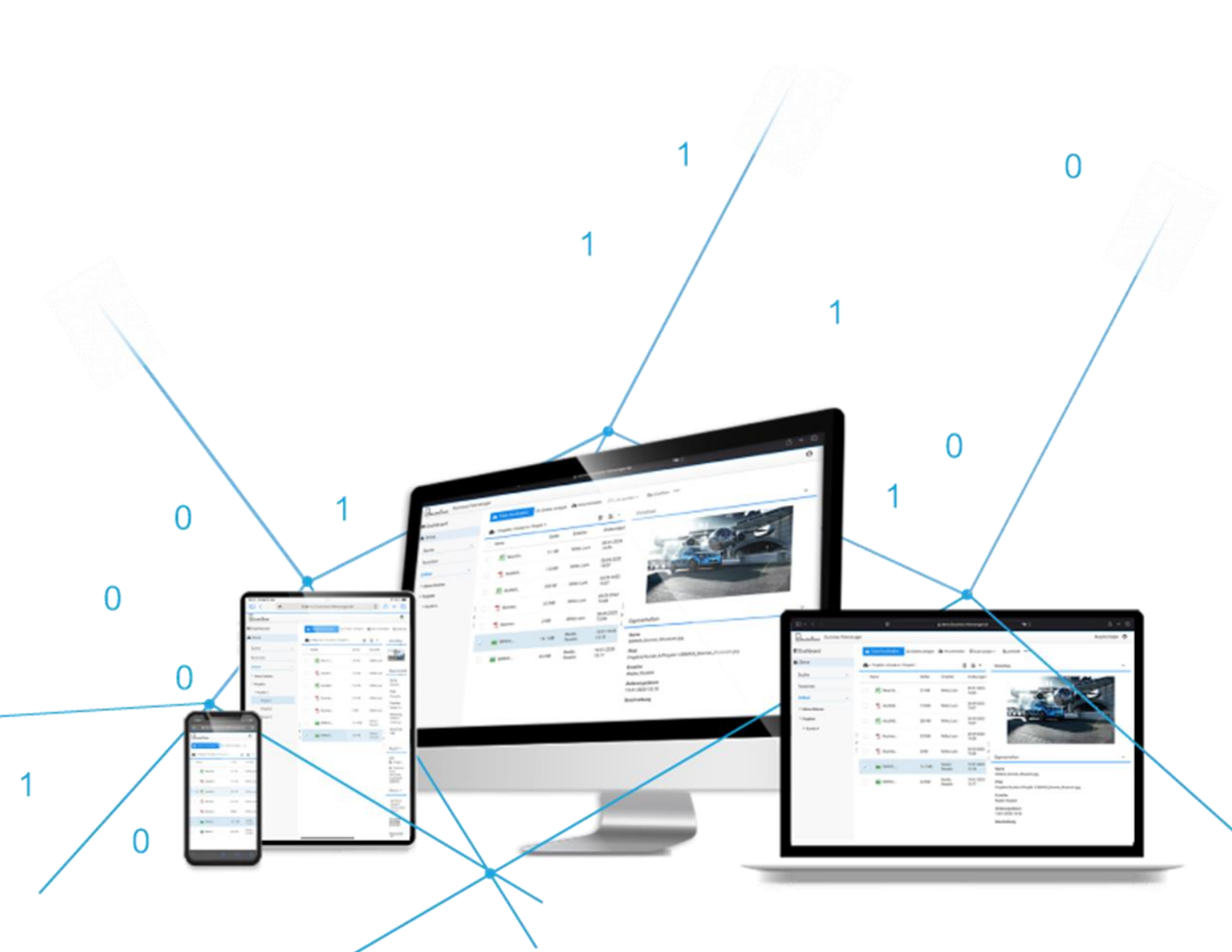

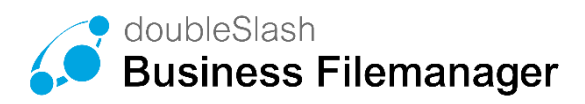

#### Inhalt

| 1 Datei/-en hochladen               | 3  |
|-------------------------------------|----|
| 2 Datei/-en herunterladen           | 4  |
| 3 Berechtigungen                    | 5  |
| 3.1 Personen berechtigen            | 5  |
| 3.2 Berechtigungen ändern / löschen | 6  |
| 4 Link senden                       | 7  |
| 5 Datei veröffentlichen             | 8  |
| 6 Datei wiederherstellen            | 9  |
| 7 Windows Sync-Client installieren  | 10 |

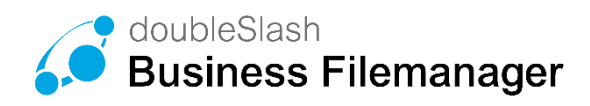

# 1 Datei/-en hochladen

#### Möglichkeit 1 (via Upload-Button)

- 1. Wählen Sie einen Ordner in dem die neue Datei gespeichert werden soll (Button "Datei hochladen" wird sichtbar)
- 2. Drücken Sie auf "Datei hochladen"
- 3. Wählen Sie die Datei die Sie hochladen möchten in Ihrem Verzeichnis aus
- 4. (Sie können auch mehrere Dateien auswählen, indem Sie die Strg-Taste während des Auswählens gedrückt
- halten) 5. Bestätigung über "Öffnen"
- Datei/-en werden automatisch auf Viren geprüft und erst dann für die weitere Bearbeitung freigegeben.

| doubleSlash       |                   |
|-------------------|-------------------|
| 🗅 Datei hochladen | 🗅 Ordner anlegen  |
| Ordner            | A / Meine Dateien |
| ▼ 🗁 Meine Dateien | Name              |
| Agentur A         | Agentur A         |

#### Möglichkeit 2 (via Drag & Drop)

- 1. Wählen Sie eine Datei aus, die Sie hochladen möchten
- Ziehen Sie die Datei mit gedrückter Maustaste in einen Ordner in den sie abgelegt werden soll
- Datei/-en werden automatisch auf Viren geprüft und erst dann für die weitere Bearbeitung freigegeben.

| 📤 Datei hoc                    | hladen       | C Ordner anlegen    | A Herunterladen | erechtiger (문화) |
|--------------------------------|--------------|---------------------|-----------------|-----------------|
| Ordner                         |              | A / Meine Dateien / | Bilder          |                 |
| 🔻 🛅 Meine Dateien              |              | Name                |                 |                 |
| -                              |              | background          | 17 ing          |                 |
|                                | ^ <b>(</b> ) |                     | - 1P3           |                 |
|                                |              |                     |                 |                 |
| Ein-/ Optionen<br>ausblenden • |              |                     |                 |                 |
|                                |              | 1                   |                 |                 |
|                                | h M          | 1                   |                 |                 |
|                                | DIG          |                     |                 |                 |
| SyncClient<br>(JavaFX)         | test         |                     |                 |                 |
| PDF                            |              |                     |                 |                 |
|                                | 1 A          | 6                   |                 |                 |
| Pr.                            | A IL         |                     |                 |                 |
| 3.4 ba                         | ckground7    | + Kopieren          |                 |                 |
| Pine -                         |              | 1                   |                 |                 |
|                                | The second   |                     |                 |                 |
| background20 bac               | skaround27   | 1                   |                 |                 |

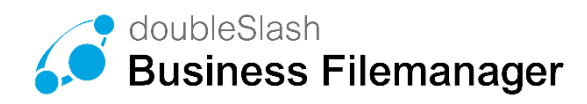

### 2 Datei/-en herunterladen

#### Möglichkeit 1 (via Button "Herunterladen")

- 1. Wählen Sie eine oder mehrere Datei/-en aus, die Sie herunterladen möchten (es wird jeweils ein Haken gesetzt)
- 2. Drücken Sie auf "Herunterladen"
- 3. Bestätigen Sie mit "OK"
- 4. Datei/-en werden heruntergeladen. Hinweis: handelt es sich um mehr als eine Datei bzw. um Ordner, so werden die Daten als .zip- Archiv heruntergeladen.

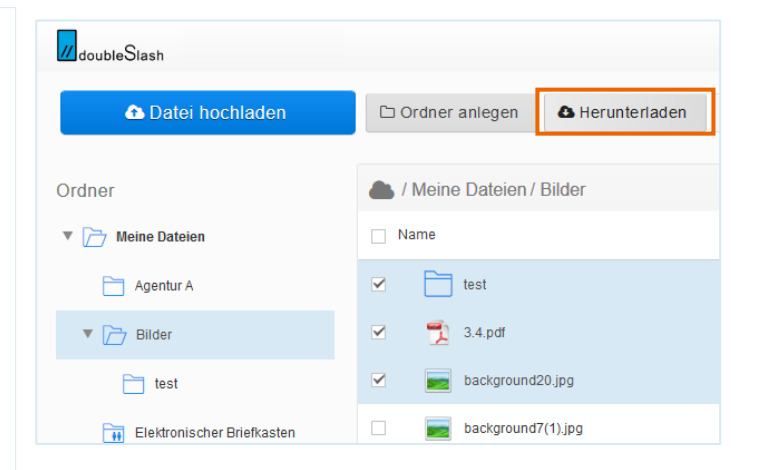

#### Möglichkeit 2 (via rechter Maustaste)

- Wählen Sie eine oder mehrere Datei/-en aus, die Sie herunterladen möchten (es wird jeweils ein Haken gesetzt)
- 2. Drücken Sie die rechte Maustaste und wählen Sie **"Herunterladen"**
- 3. Bestätigen Sie mit "OK"
- 4. Datei/-en werden heruntergeladen. Hinweis: handelt es sich um mehr als eine Datei bzw. um Ordner, so werden die Daten als .zip- Archiv heruntergeladen.

| 📤 Datei hochladen          | 🗅 Ordner anlegen 💧 Herunterladen 👹 Bere                |   |  |
|----------------------------|--------------------------------------------------------|---|--|
| Ordner                     | L / Meine Dateien / Bilder                             |   |  |
| 🔻 🗁 Meine Dateien          | Name ^                                                 |   |  |
| Agentur A                  | ☑                                                      |   |  |
| V 🔁 Bilder                 | Berechtigen                                            |   |  |
| test                       | background20.jpg     background20.jpg                  |   |  |
| Elektronischer Briefkasten | background7(1).jpg     Quota     Protokoll exportieren | • |  |
|                            | background7.jpg Beobachten                             | • |  |

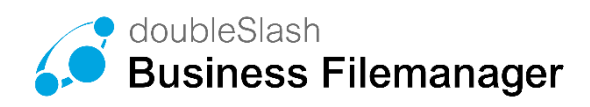

### 3 Berechtigungen

#### 3.1 Personen berechtigen

| Möglio   | chkeit 1 (via Button "Berechtigen")                                                                                                    | 🗅 Ordner anlegen 🔹 Herunterladen 👹 Berechtigen                                                                                                    |
|----------|----------------------------------------------------------------------------------------------------|----------------------------------------------------------------------------------------------------|
| 1.       | Wählen Sie einen Ordner (nicht mehrere),<br>den Sie freigeben möchten (es wird ein<br>Haken gesetzt)                                                                                                    | / Meine Dateien / Bilder                                                                                                    |
| 2.       | Drücken Sie auf den Button<br>" <b>Berechtigen</b> "                                                                                                    | Test                                                                                                    |
| 3.       | Wählen Sie einen bereits angelegten<br>Benutzer aus oder geben Sie eine E-Mail<br>Adresse ein                                                                                                    | Berechtigen<br>Meine Dateien/Bilder/test<br>Benutzer oder Gruppe hinzufligen:<br>Testnutzer@lest.dej Download •                                                                                                    |
| 4.       | Verwalten Sie die Zugriffsrechte, die der<br>ausgewählte Adressant auf diesen Ordner<br>haben soll (Download / Bearbeiten).                                                                                                 | Name Berechtgung                                                                                                    |
| 5.       | Es besteht die Möglichkeit dem<br>Adressanten eine individuelle<br>Textnachricht zu senden.                                                                                                    | Hinweis: Beachten Sie beim Entfermen einer Berechtigung, dass der Benutzer oder die<br>Gruppe durch eine übergeordnete Berechtigung unter Umständen weiterhin auf den Ordner<br>berechtigt ein kann.<br>Machricht an neu hinzugefügte Benutzer und Gruppen senden<br>Noch keine Benutzer oder Gruppen hinzugefügt<br>Nachricht eingeben                                                                                                    |
| 6.       | Bestätigen Sie mit dem Button<br>"Berechtigen"                                                                                                    | Berechtigen X Abbrechen                                                                                                    |
| Möglio   | chkeit 2 (via rechter Maustaste)                                                                                                    | / Meine Dateien / Bilder                                                                                                    |
| 1.<br>2. | Wählen Sie einen Ordner (nicht mehrere),<br>den Sie freigeben möchten (es wird ein<br>Haken gesetzt)<br>Drücken Sie die rechte Maustaste und<br>wählen Sie <b>"Berechtigen"</b><br>Schritt 3-6 wie bei <i>Möglichkeit</i> 1 | Name  test Herunterladen Link senden Uink senden Uink senden Link senden Link |
| 0.       | Conner o o wie bei mognomen i                                                                                                    | bac Protokoll exportieren                                                                                                    |
| Möglio   | chkeit 3 (via Berechtigung im rechten Fenster)                                                                                                    | Berechtigung                                                                                                    |
| 1.       | Wählen Sie einen Ordner (nicht mehrere),<br>den Sie freigeben möchten (es wird ein<br>Haken gesetzt)                                                                                                    | Download Berechtigung<br>-<br>Bearbeiten Berechtigung<br>Fuss, Viktor (VFUSS)                                                                                                    |
| 2.       | Drücken Sie im rechten Fenster unter<br>"Berechtigung" auf <b>"Berechtigung ändern"</b>                                                                                                    | erechtigung ändern<br>Protokoli                                                                                                    |
| 3.       | Schritt 3-6 wie bei <i>Möglichkeit 1</i>                                                                                                    | Protokoll anzeigen                                                                                                    |
|          |                                                                                                    |                                                                                                    |

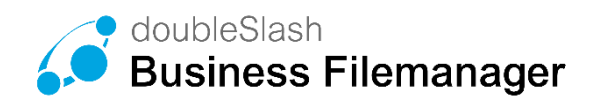

### 3.2 Berechtigungen ändern / löschen

| Möglio         | chkeit 1 (via Button "Berechtigen")                                                                                                    |                                                                                                    |
|----------------|----------------------------------------------------------------------------------------------------|----------------------------------------------------------------------------------------------------|
| 1.<br>2.<br>3. | Wählen Sie einen Ordner (nicht mehrere),<br>bei dem Sie Berechtigungen ändern /<br>löschen möchten (es wird ein Haken<br>gesetzt)<br>Drücken Sie auf den Button<br><b>"Berechtigen"</b><br>Wählen Sie in der Liste einen Benutzer<br>aus und ändern Sie Im Dropdown- Menü | Berechtigen Meine Dateien/Bilder Benutzer oder Gruppe hinzufügen:          Download           Name       Berechtigung         Miller, Lars (LMILLER)       Download                                                                                                    |
| 4.             | die Berechtigung<br>Eine Berechtigung kann entfernt werden,                                                                                                    | Kaiser, Sonja (SKAISER)                                                                                                    |
|                | indem Sie auf das <i>x</i> neben dem Benutzer<br>klicken.                                                                                                    | Hinweis: Beachten Sie beim Entfernen einer Berechtigung, dass der Benutzer oder die<br>Gruppe durch eine übergeordnete Berechtigung unter Umständen weiterhin auf den Ordner<br>berechtigt sein kann.<br>Machricht an neu hinzugefügte Benutzer und Gruppen senden<br>Noch keine Benutzer oder Gruppen hinzugefügt<br>Nachricht eingeben |
| 5.             | Bestätigen Sie mit dem Button<br>" <b>Berechtigen"</b>                                                                                                    | <br>Berechtigen X Abbrechen                                                                                                    |
| Möalia         | chkeit 2 (via Berechtigung im rechten Fenster)                                                                                                    | Borochtigung                                                                                                    |
| 1.<br>2.       | Wählen Sie einen Ordner (nicht mehrere),<br>bei dem Sie Berechtigungen ändern /<br>löschen möchten (es wird ein Haken<br>gesetzt)<br>Drücken Sie im rechten Fenster unter<br>"Berechtigung" auf " <b>Berechtigung ändern"</b><br>Schritt 3-6 wie bei <b>Möglichkeit 1</b> | Download Berechtigung<br>-<br>Bearbeiten Berechtigung<br>Fuss, Viktor (VFUSS)<br>Berechtigung ändern<br>Protokoll<br>Protokoll anzeigen                                                                                                    |
|                | <b>v</b>                                                                                                    |                                                                                                    |

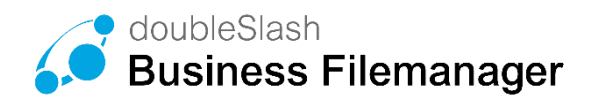

### 4 Link senden

🗅 Ordner anlegen 🔹 Herunterladen 🔮 Berechtige 🖂 Link senden 🛍 🕹 Lösch Möglichkeit 1 (via Button "Link senden") 🌰 / Meine Dateien / Bilder 1. Wählen Sie eine Datei aus, die Sie Name senden möchten Hinweis: es können mehrere Dateien test ausgewählt werden. test 2 Ordner müssen aber jeweils einzeln 📆 3.4.pdf gesendet werden. Drücken Sie auf den Button "Link 2. background20.jpg Senden" background7(1).jpg background7.jpg 3. Wählen Sie einen bereits angelegten Benutzer aus oder geben Sie die E-Mail Adresse des Empfängers ein. Link senden Empfänge Test, StTest (ST) × Hier besteht die Möglichkeit dem 4. Adressanten eine individuelle Ordnerlink für Ordner Textnachricht zu schreiben Dokumente https://calva-test/rest/share/068d5f0e-f6d3-4553-85ff-e9fee25e1817 Nachricht Dies ist eine Testnachricht 5. Bestätigen Sie mit "Senden" X Abbrechen Falls die Datei noch nicht veröffentlicht 6. wurde, können Sie dies nun im folgenden Link senden Folgende Empfänger können nicht zugreife Schritt tun. Test, StTest (ST) Optional besteht die Möglichkeit ein Soll der Zugriff gestattet werden? Passwort für den Datei-Link zu setzen, Ja, die Empfänger sollen Zugriff erhalten, auch ohne Benutzerkont welches dem Empfänger mitgeteilt werden Link mit Passwort schützen: Passwort setzen (optional) i muss. Hierzu sollte ein separater Kanal gewählt werden (bsp. via E-Mail oder Verfügbar bis: Datum setzen (optional) 🛱 SMS) O Ja, die Empfänger sollen Zugriff erhalten, aber nur mit Benutzerkonto 

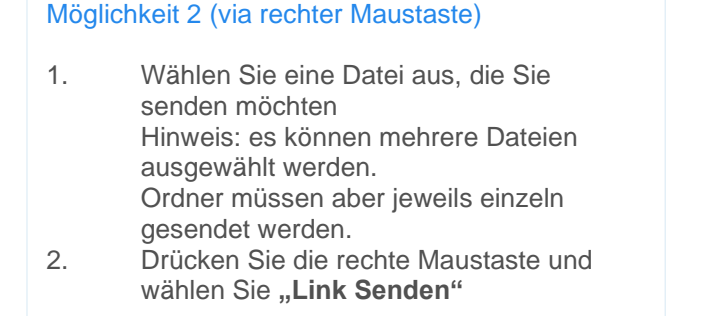

3. Schritt 3-6 wie bei *Möglichkeit* 1

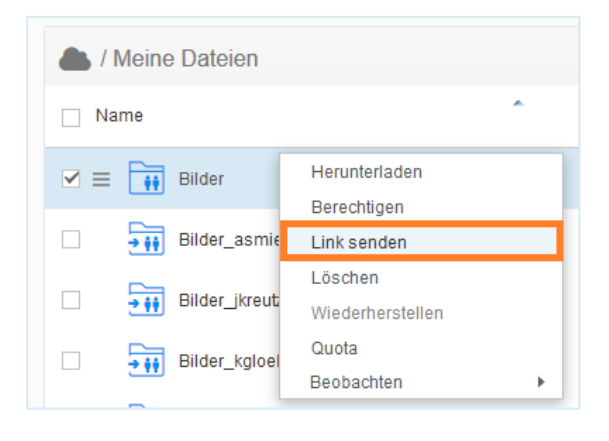

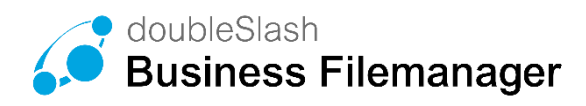

# 5 Datei veröffentlichen

| 1. Wählen Sie einen Ordner oder eine Datei, Zugi                                                                                                    | riff                                                                                                    |
|----------------------------------------------------------------------------------------------------|----------------------------------------------------------------------------------------------------|
| die Sie veröffentlichen möchten (ee wird                                                                                                    |                                                                                                    |
| <ul> <li>cie Sie Veröffentlichen möchten (es wird ein Haken gesetzt).</li> <li>2. Drücken Sie im rechten Fenster unter "Zugriff" auf "ändern"</li> <li>Link</li> </ul> | s://calva-test/rest/share/a19bd738-c094-4056-a7f1-27ce1818<br>Datei ist nicht öffentlich zugänglich <mark>(ändern)</mark>                                                                                                    |
| 3. Hier kann man die Datei bzw. den Ordner<br>öffentlich zugänglich machen z                                                                                           | Zugriff ändern                                                                                                    |
| 4. Bei Bedarf kann der Link mit einem<br>Passwort geschützt und ein Datum<br>eingegeben werden, bis wann die<br>Änderungen gültig sein sollen.                         | Wenn Sie die Datei öffentlich zugänglich machen, kann diese<br>durch jeden aufgerufen werden, der den Link kennt.<br>Datei öffentlich zugänglich machen<br>Link mit Passwort schützen<br>Status zurücksetzen am<br>24.11.2017 |
| 5. Bestätigen Sie mit dem Button "Ändern"                                                                                                    | ✓ Ändern X Abbrechen                                                                                                    |

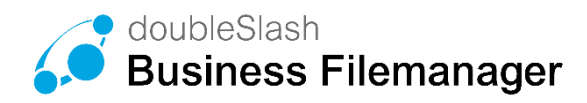

### 6 Datei wiederherstellen

#### Möglichkeit 1 (via Button "Wiederherstellen")

Falls mal ein Ordner oder eine Datei versehentlich gelöscht wurde, kann man diese wiederherstellen.

- 1. Drücken Sie in der Listenansicht rechts auf die "Mülltonne"
- 2. Nun werden in der Listenansicht alle Dateien angezeigt, auch die bereits gelöschten Dateien (diese sind in grauer Schriftfarbe).
- Klicken Sie die Datei/-en an, die Sie wiederherstellen möchten (es wird ein Haken gesetzt).
- 4. Drücken Sie oben auf "wiederherstellen"
- 5. Die Datei ist jetzt wiederhergestellt und wird nicht mehr in grauer Schriftfarbe angezeigt.

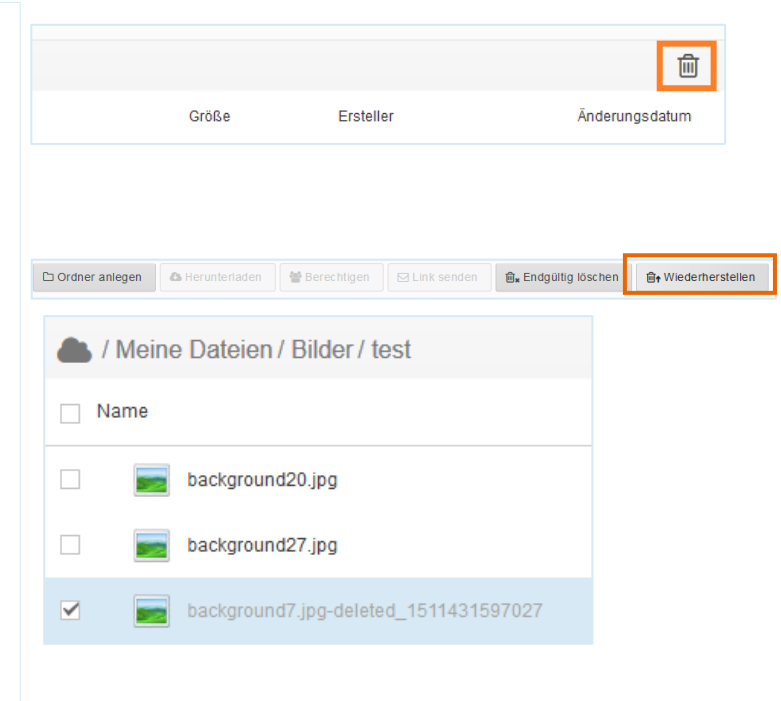

#### Möglichkeit 2 (via rechter Maustaste)

- 1. Schritt 1-3 wie bei *Möglichkeit* 1
- 2. Drücken Sie die rechte Maustaste und wählen Sie "Widerherstellen"
- 3. Nun ist die Datei wiederhergestellt und wird nicht mehr in grauer Schriftfarbe angezeigt.

| L / Meine Dateien / Bilder / test          |                       |  |
|--------------------------------------------|-----------------------|--|
| □ Name                                     |                       |  |
| background20.jpg                           |                       |  |
| background27.jpg                           |                       |  |
| 🗹 🚍 💼 background7.jpg-deleted_151143159702 | 7 Herunterladen       |  |
|                                            | Link senden           |  |
|                                            | Endgültig löschen     |  |
|                                            | Wiederherstellen      |  |
|                                            | Protokoll exportieren |  |

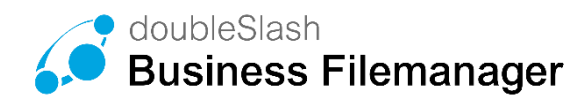

# 7 Windows Sync-Client installieren

- Klicken Sie im Business Filemanager auf das Hamburger-Menü oben rechts und wählen Sie "Marketplace"
- 2. Sie werden automatisch auf die Homepage vom Business Filemanager geleitet
- 3. Laden Sie sich die SyncClient-Installationsdatei herunter und starten Sie die Datei.

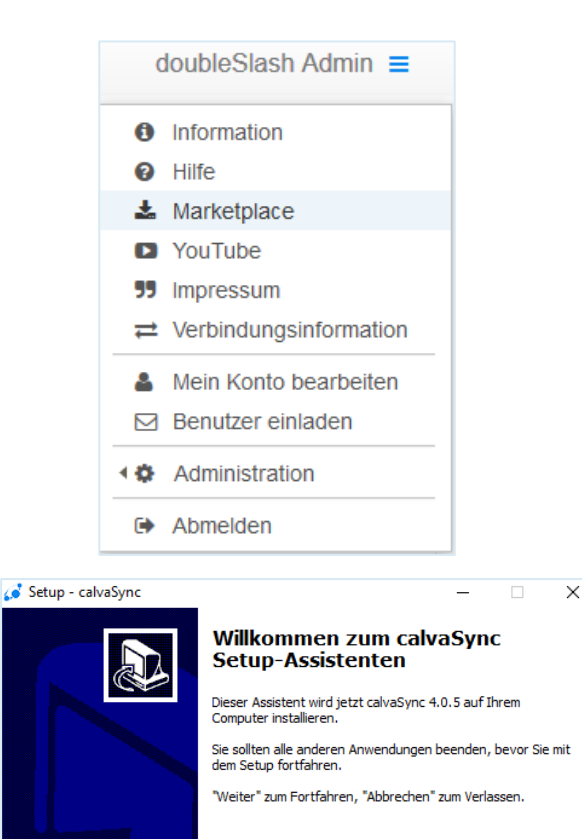

Weiter > Abbrechen

4. Ab hier werden Sie dann von unserem Installationsassistenten begleitet.